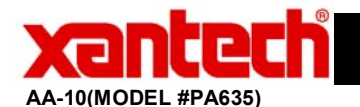

## **Application Advisory**

08505225 rev A

## Assemblies Affected: PA635

*Symptom:* PA635 Amplifier is not able to be controlled by IR under Code Group setting B0 as stated in the Manual.

*Cause:* All PA635's are shipped with Default Code Group A0.

Set Dials on the rear of the RC68+ to A0 to control or if programming a Xantech IR Component with Dragon Drop-IR<sup>™</sup> Software, do the following: (See Figures below).

- 1. Click on Palettes and select RC68+ Command Palette (or hit F5 on your keyboard).
- 2. Click on the OPTIONS Tab
- 3. Select PA635 from the Xantech Model Drop-Down Window.
- 4. Set the Code Group setting located at the top to A 0.

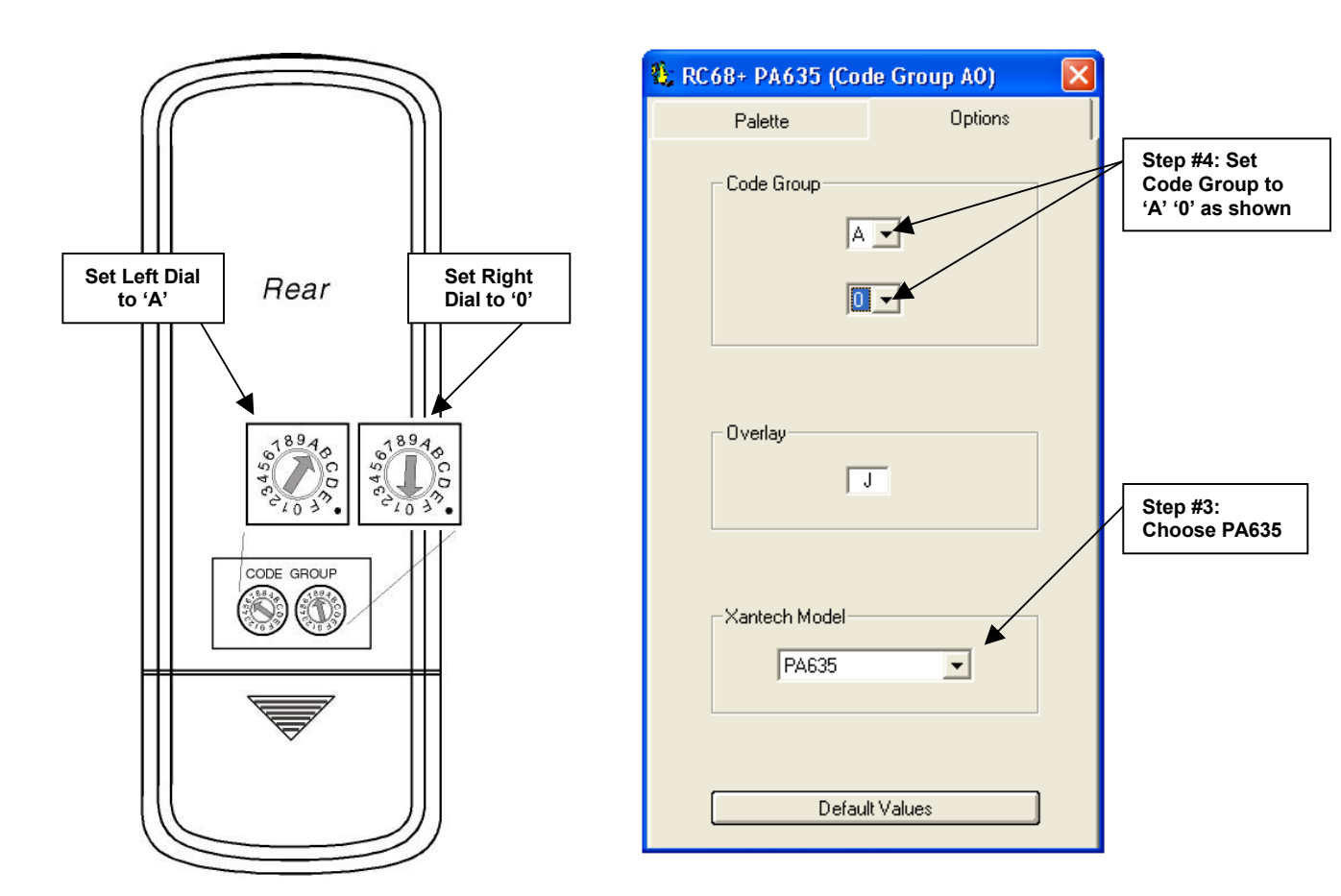

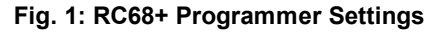

Fig. 2: Dragon Drop-IR™ RC68+ Command Palette Settings